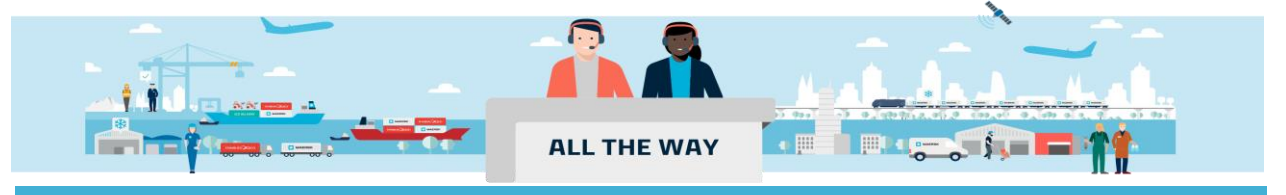

## Handbook - 如何追踪货柜

### > 通过追踪页面查看货柜状态(登陆用户和未登陆用户均适用)

1. 在主页上方的菜单栏中点击 "跟踪(Tracking)"。

| 长 Hub dashboard                   | Welcome to your H                                      | UD 🖉 Customise                                                                   | B/L or cont          | ainer no.                                                                                                    | View detai        |
|-----------------------------------|--------------------------------------------------------|----------------------------------------------------------------------------------|----------------------|----------------------------------------------------------------------------------------------------|-------------------|
| <u>■</u> ↑ Export overview        |                                                        | 이 Outstanding                                                                    | tasks                | 岛 Shipment Ove                                                                                                    | erview            |
| <u>■↓</u> Import overview         | We're looking                                          | For vessel departing in next 7 days                                              |                      | Shipments in 7 days                                                                                                    |                   |
| Tasks                             | to improve                                             |                                                                                  |                      |                                                                                                    |                   |
| 函 MyCustoms                       | your Hub                                               | 208                                                                              | 207                  | 688                                                                                                    | 631               |
| (5) MyFinance                     | We would appreciate your<br>feedback in a short survey | Submit shipping<br>instructions                                                  | Submit VGM           | Departing                                                                                                    | Arriving          |
|                                   | Survov                                                 |                                                                                  |                      |                                                                                                    |                   |
| Allocations                       | Jurvey                                                 | Vie                                                                              | ew outstanding tasks |                                                                                                    | View all shipment |
| Captain Peter™     Captain Peter™ |                                                        |                                                                                  |                      |                                                                                                    |                   |
| (i) Support                       | Import Demurrage & Detention                           | Delivery Order<br>Enter a Bill of Lading number to request<br>the delivery order |                      | <ul> <li>Local Information</li> <li>Find local contacts and detailed shippir<br/>information for your origin or destination</li> </ul> |                   |
|                                   | Enter a bill of lading number to view                  |                                                                                  |                      |                                                                                                    |                   |
| ~                                 | detention and demurrage details                        |                                                                                  |                      | Asia Pacific                                                                                                    |                   |

# Shipment & Container Tracking

Select your booking type from Ocean, Air or Less-than-container-load (LCL) and enter your tracking number.

| Ocean cargo $\ \lor$                                                | 123456789                                                    | Track |   |  |
|---------------------------------------------------------------------|--------------------------------------------------------------|-------|---|--|
| Container number is m<br>Bill of Lading number                      | nade of 4 letters and 7 digits.<br>consists of 9 characters. |       | - |  |
| What is a shipment or container number?                             |                                                              |       |   |  |
| What information will you get from shipment and container tracking? |                                                              |       |   |  |

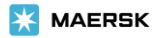

### 货物追踪页面会显示从起运港提空箱时间到目的港还空箱的完整过程。

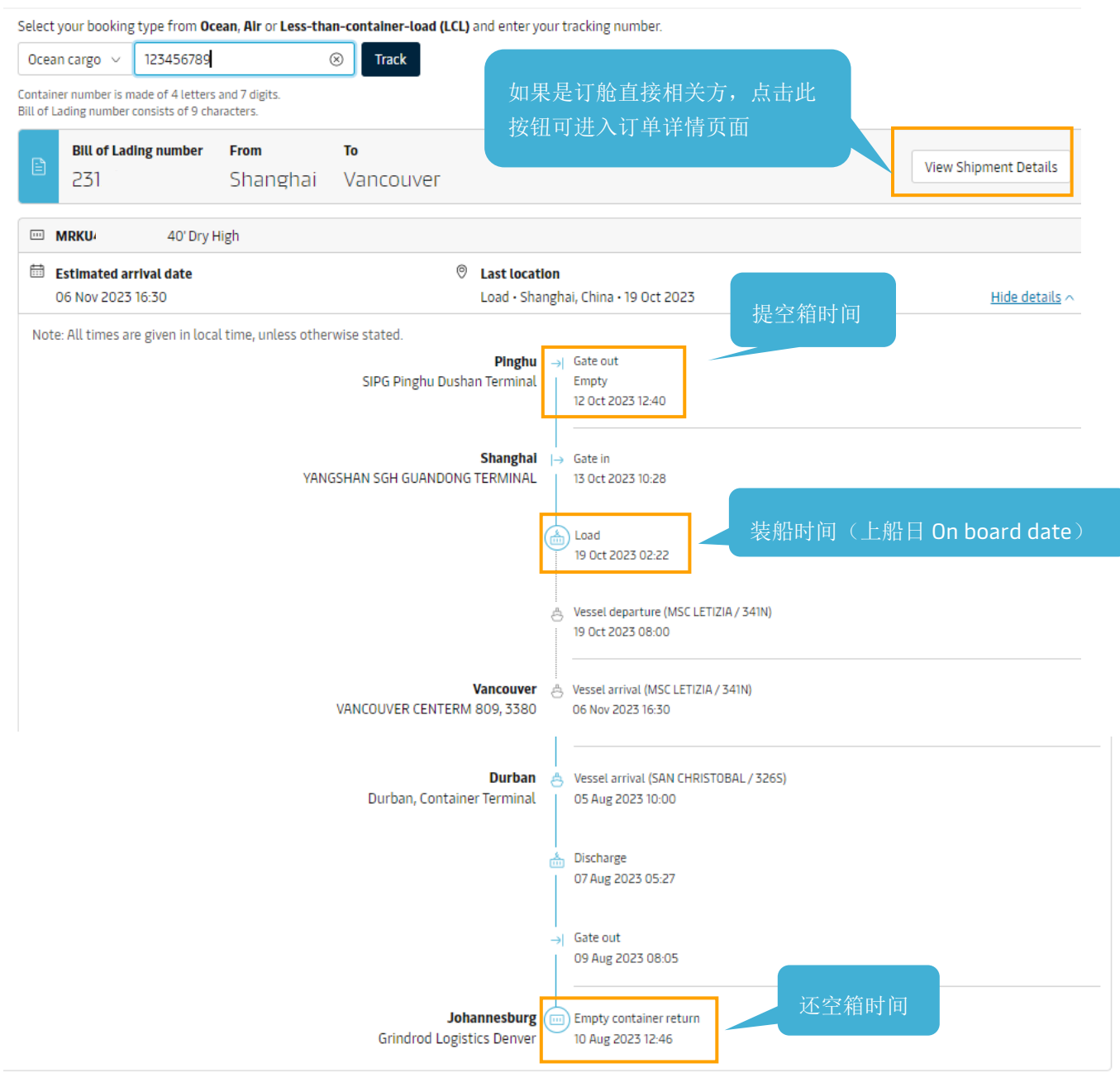

- > 通过订舱详情(Shipment Details)页面查看货柜状态(适用于登陆后的订舱直接相关方)
  - 1. 在主页上方的菜单栏中找到 "管理(Manage)"- Hub。

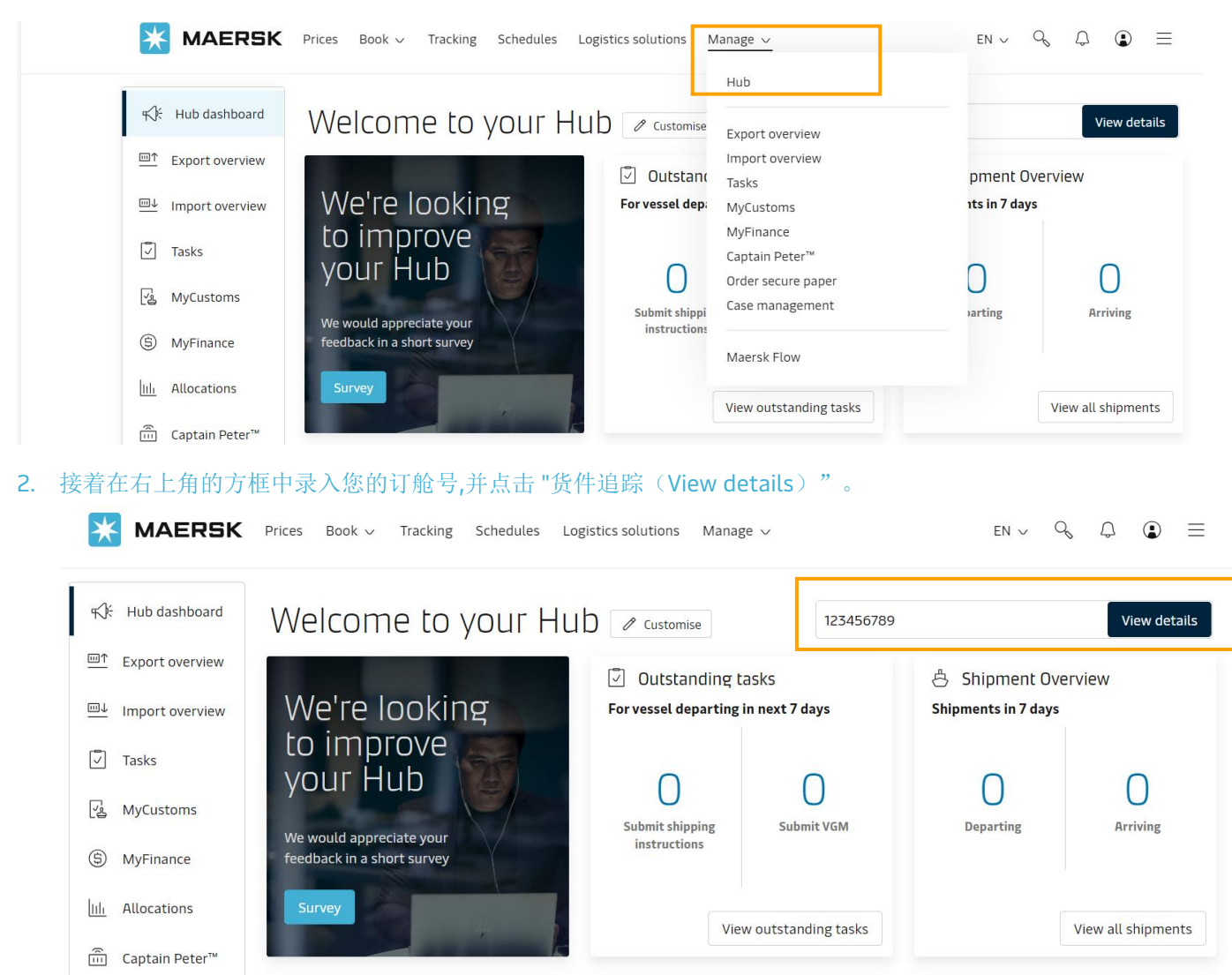

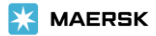

3. A.点击"概要(Summary)"下面的"货运跟踪(Track shipment)"即可跳出货物跟踪页面信息(如果还 没有箱动态的话,这里会显示"**查看完整的运输计划**(View full transport plan)",点击可以看到运输 计划详情)。

| ← <u>Back to shipment overview</u>                                                                           |                                      |                                                                                                    |                                                                            |              |
|----------------------------------------------------------------------------------------------------|--------------------------------------|----------------------------------------------------------------------------------------------------|----------------------------------------------------------------------------|--------------|
| Shipment details                                                                                             |                                      | ٤٢ ٢                                                                                                    |                                                                            | View details |
| B/L number: 228017446 <sup>①</sup>                                                                           | Xingang, CN<br>Departed 19 Jun 2023  | Durban, ZA<br>Arrived 05 Aug 2023                                                                                                    | I x 20 Dry<br>Construction and buil                                        |              |
| Summary Documents Containers & VGM                                                                           | Parties Charges Log                  |                                                                                                    |                                                                            |              |
| O tasks to complete <sup>①</sup><br><u>View all tasks</u>                                                    |                                      | 5 documents issued (<br>Delivery order on 26 Jul 2023, 12<br>Arrival notice on 18 Jul 2023, 16<br>Original Bill of Lading on 26 Jun<br>View all documents | )<br>3:56 ①<br>26 ①<br>2023, 07:12 ①                                       |              |
| ළ Transport plan summary ①                                                                                   |                                      |                                                                                                    | 🖹 Bill of Lading 🛈                                                         |              |
| Status: Arrived<br>Latest event and location: Empty container return at<br>Aug 2023, 12:46<br>Track shipment | Grindrod Logistics Denver , ZA on 10 | Transit time:<br>) 47 days                                                                                                    | <ul> <li>B/L surrendered to Maersk by<br/>on 21 Jul 2023, 13:34</li> </ul> |              |

#### B.在"集装箱和 VGM (Container & VGM)"一栏,点击跟踪(Track)也可以跳出货物追踪页面。

| Summary      | Documents      | Containers & VGM         | Parties          | Charges | Log      |                                                                                               |                          |
|--------------|----------------|--------------------------|------------------|---------|----------|-----------------------------------------------------------------------------------------------|--------------------------|
| 1 Containers |                |                          |                  |         |          |                                                                                               |                          |
| 🛆 VGM can    | not be amended | as the container is load | ded on the vesse | L       |          |                                                                                               |                          |
| Container    | Size           | & type Ca                | argo weight      | Volume  | VGM      | Latest event                                                                                  | (i) More details         |
| MRSU02000    | <b>94</b> 20 f | 't Dry                   | 21929.4 kg       | 24.8 m³ | 24109 kg | Empty container return<br>at Grindrod Logistics Denver , ZA<br>on 10 Aug 2023, 12:46<br>Track | Haulage and cargo $\vee$ |

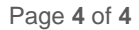

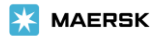